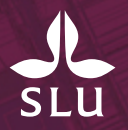

# Hantering av giltighetstiden för arbets- och uppehållstillstånd

2021-11-18

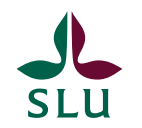

### Kontrollera arbets- och uppehållstillstånd

Du som anställer en person som är medborgare i ett land utanför EU ska kontrollera att personen har rätt att vara i Sverige och arbeta hos dig.

Den 1 augusti 2013 infördes ett EU-direktiv som innebär att en arbetsgivare eller uppdragsgivare som medvetet eller på grund av oaktsamhet anställer någon som inte har rätt att vara eller arbeta i Sverige kan få betala en straffavgift, fråntas rätten till alla offentliga stöd, bidrag och förmåner under fem år, bli återbetalningsskyldig till tidigare utbetalda bidrag och/eller dömas till böter eller fängelse.

### Registrering av arbets- och uppehållstillstånd i Primula

- Sid 1 Registrering av arbets- och uppehållstillstånd vid nyanställning
- Sid 2 Registrering av arbets- och uppehållstillstånd vid förlängning
- Sid 3 Uppdatering av arbets- eller uppehållstillstånd under pågående anställning
- Sid 4 Kontroll/bevakning av giltighetstid för arbets- och uppehållstillstånd

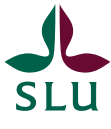

### Registrering av arbets- och uppehållstillstånd vid nyanställning

| Typ av ärende: Nyanställning<br>Befattning: Administratör        |                                            |
|------------------------------------------------------------------|--------------------------------------------|
| Ärende-id<br>1.242.122.266                                       | 🗌 Utlagd till facken (personalavdelningen) |
| Avvakta (personalavdelningen)                                    |                                            |
| Personuppgifter                                                  |                                            |
| Personnummer (ÅÅMMDDXXXX)                                        |                                            |
| Efternamn Förnamn                                                |                                            |
| Telefon bostad eller mobil                                       |                                            |
| Hemadress C/o adress                                             |                                            |
| Postnummer Postort                                               |                                            |
| Ăr personen EU-medborgare?<br>Nej (bifoga uppehåll/arbetstill: ❤ |                                            |
| Arb/uppeh.tillstånd t.o.m                                        |                                            |

1. När du kommer till frågan är personen EU-medborgare i ett nyanställningsärende välj *"Nej (bifoga uppehåll/arbetstillstånd)".* 

2. Fyll i t.o.m. datumet på uppehållstillståndet i rutan "*Arb/uppeh.tillstånd t.o.m*".

3. Glöm inte bifoga uppehållstillståndet i ärendet.

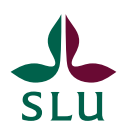

#### Registrering av arbets- och uppehållstillstånd vid förlängning 1. När du kommer till frågan är

| Typ av ärende: Förlängn tidsbegr<br>Befattning: 1 -                                                   |  |
|----------------------------------------------------------------------------------------------------|--|
| Ärende-id Utlagd till facken (personalavdelningen) *                                                  |  |
| Förlängning from *     Tom (ÅÅMMDD) *       [220101]     [221231]     □ Avvakta (personalavdelningen) |  |
| Avgångsorsak<br>Tidsbegränsad anställning 🗸 V Ingen ändring                                           |  |
| Typ av anställning<br>Lön tidsbegr anst ✓ Ingen ändring                                               |  |
| Omf (%)<br>100 Ingen ändring                                                                          |  |
| Grundlön (kr)<br>35400 Ingen ändring                                                                  |  |
| Orgenhet<br>3901000 SKOGLIG PATOLOGI ✓ ✓ Ingen ändring                                                |  |
| Befattning *                                                                                          |  |
| Anledning till tidsbegränsning<br>[LAS 5 § p 1, allmän visstidsanställning ▼] ✓ Ingen ändring         |  |
| Är personen EU-medborgare? *<br>Nej (bifoga uppehåll/arbetstill: ✓                                    |  |
| Arb/uppeh,tillstånd t.o.m<br>211231                                                                   |  |

1. När du kommer till frågan är personen EU-medborgare i ett förlängingsärende bör det automatiskt vara ifyllt med *"Nej (bifoga uppehåll/arbetstillstånd)"* 

2. Under "Arb/uppeh.tillstånd t.o.m" ligger det tidigare inlagda t.o.m datumet för uppehållstillståndet ifyllt. Har personen fått ett nytt arbets- och uppehållstillstånd fyller du i det nya t.o.m. datumet.

3. Glöm inte bifoga uppehållstillståndet i ärendet. Om uppehållstillståndet löper ut inom kort ska även bekräftelse på förlängningsansökan från Migrationsverket vara bifogat.

## Uppdatering av arbets- eller uppehållstillstånd under pågående anställning

| Handlägga ANDRA (12)                                                                                  | • |                                                                                               |                                   |
|----------------------------------------------------------------------------------------------------|---|-----------------------------------------------------------------------------------------------|-----------------------------------|
| Anställningsuppgifter<br>Bemanningar(3)<br>Bisysslor<br>Ersättningar/kompled<br>Kompetens<br>Ledinhet |   | Samtliga förnamn<br>Efternamn<br>C/o<br>Adress<br>Postnummer<br>Ort<br>Utlandsadress          | Utland                            |
| Nyanställningar(8) Personuppgifter(1)                                                                 |   | Telefon<br>Kontakter                                                                          |                                   |
| Semester<br>Sjuk/friskanmälan                                                                         |   | Skicka lönespec. med post<br>Arbets/uppehållstillstånd                                        | Дабамара)                         |
| Bevilja/Ta del av                                                                                     | • | Barn                                                                                          | Barn                              |
| Lönerevision                                                                                          | • | Underlag för kontrollupgi<br>Förmånsbil<br>(har bil,bilkod,from,tom)<br>Utländsk nyckelperson | ft:<br>(ÄÄMMDD) (ÄÄMMDD)          |
| Övrigt                                                                                                | • | (är nyckelperson,from,tom)<br>KU14-underlag<br>TIN-nummer<br>Skatteregistreringsland          |                                   |
| PRIMULA                                                                                               |   | Medborgarland<br>Arbetsland<br>Välj mottagare om ärendet                                      | ej skall följa det normala flödet |
| Integritetspolicy                                                                                     |   |                                                                                               | Verkställ                         |

1. Har en medarbetare fått ett nytt beslut om arbets- eller uppehållstillstånd under pågående anställning, ska du registrera sista giltighetsdatum i Primula.

2. Du registrerar datumet under "*Personuppgifter*" och sedan vid rubriken "*Arbets/uppehållstillstånd*"

3. Mejla det nya arbets- eller uppehållstillståndet till din HR-administratör

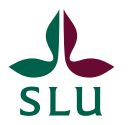

### Kontroll/bevakning av giltighetstid för arbetsoch uppehållstillstånd

- En bra frekvens att ta ut rapporten är en gång/månad och ta kontakt med den medarbetare vars arbets- eller uppehållstillstånd löper ut när det är tre månader kvar på tillståndet.
- Rapporten genereras under Rapportgenerator i Primula webbapplikation och heter "Personalregistrerare – Bevakning av arbets/uppehållstillst."

| Min sida                  |   |
|---------------------------|---|
| Handlägga ANDRA (20)      | • |
| nanolagga Anolik (20)     |   |
| Bevilja/Ta del av         | • |
| Tjänster                  | v |
| Arbetsgivarintyg          |   |
| Frånvarokalender          |   |
| Kompetens                 |   |
| Lönekostnadsspecifikation |   |
| Lönespecifikation         |   |
| Pers/Anst uppgifter       |   |
| Personalplanering         |   |
| Personalredovisning       |   |
| Rapportgenerator          |   |